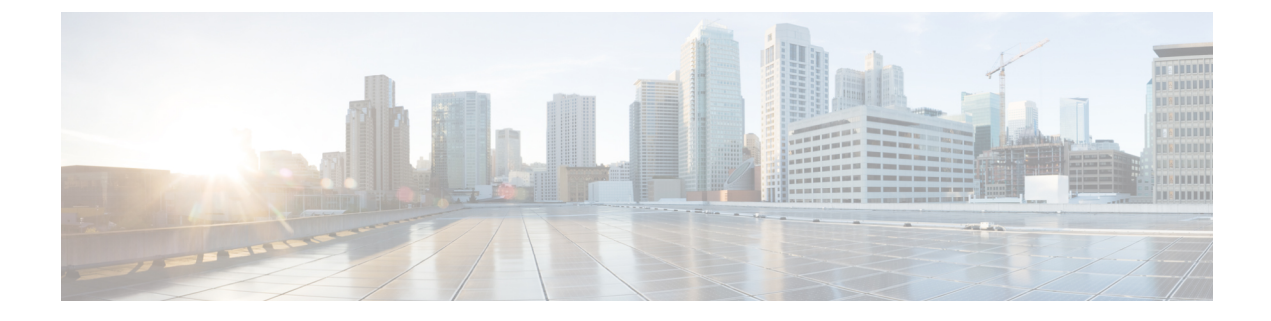

## **Managing Inventory**

- Managing Endpoint Inventory, on page 1
- Managing Directory Number, on page 4

## **Managing Endpoint Inventory**

You can add, update, or remove endpoints using the endpoint inventory. You can add and update directory numbers, reserve them for specific users, and clear directory numbers whose designated length of time in the Reserved state has been exceeded.

In addition to the above, you can also search for endpoints that are not associated to any users and those unused endpoints can be associated to a specific user.

Cisco Prime Collaboration Provisioning tracks the information about all services and users in an internal asset management inventory system. This information can be viewed by an administrator.

You can view the endpoint inventory report based on the Domain. The following details are displayed in the Endpoint Inventory page:

| Field          | Description                                                                                                    |
|----------------|----------------------------------------------------------------------------------------------------|
| Call Processor | List of call processors.                                                                                                    |
| Model          | List of endpoint models.                                                                                                    |
| Endpoint       | You can add a new endpoint by specifying the domain, model, MAC address, and status. You can also click the Chooser icon to view the list of existing endpoints.                      |
| Domains        | List of managed Domains.                                                                                                    |
| Model          | List of endpoint types.                                                                                                    |
| MAC Address    | Hexadecimal value that identifies the endpoint. The MAC address must be 12 characters in length. Valid values are alphanumeric characters (A-Z, a-z, 0-9), for example, 201B79989002. |

Table 1: Endpoint Inventory Management Page Field Descriptions

| Field                             | Description                                                                                                    |  |  |
|-----------------------------------|----------------------------------------------------------------------------------------------------|--|--|
| Status                            | The status of the endpoint. Possible values are the following:                                                                                                    |  |  |
|                                   | • In-use—The endpoint is being used by a user.                                                                                                    |  |  |
|                                   | • Reserved—The endpoint is booked for a specific user.                                                                                                    |  |  |
|                                   | • Available—The endpoint is available, and can be manually or automatically assigned to a user.                                                                               |  |  |
|                                   | • Returned—The endpoint is returned to inventory, but its arrival is not confirmed.                                                                                           |  |  |
|                                   | • Provisioning—The endpoint is currently being provisioned.                                                                                                    |  |  |
| Reserved For (optional)           | Specific user that the endpoint is reserved for.                                                                                                    |  |  |
| Reserved On (optional)            | Date that the endpoint was reserved on. It automatically appears after the endpoint information has been added or updated.                                                    |  |  |
| Reservation Timeout<br>(optional) | Period of time, in days, that an endpoint will stay reserved in the system.<br>Provisioning administrator sets the reservation timeout, therefore this field is non editable. |  |  |
|                                   | The endpointReservationTimeout rule determines the endpoint reservation timeout for a Domain (see Overview of Business Rules).                                                |  |  |

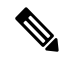

**Note** Self-Care option is available for users to set up lines, manage services, and configure endpoint options quickly and easily. For more information, see Customizing Your Personal Settings.

If you are assigned the Ordering authorization role, you can perform the following tasks to manage the endpoint inventory:

| Task                                                 | Description                                                                                                    |                                                                                                    | Pro                                            | cedure                                                                                                    |                                                                                                    |
|------------------------------------------------------|----------------------------------------------------------------------------------------------------|----------------------------------------------------------------------------------------------------|------------------------------------------------|----------------------------------------------------------------------------------------------------|----------------------------------------------------------------------------------------------------|
| Search<br>Endpoints<br>Without<br>Associated<br>User | You can search for th<br>not associated to any<br>endpoints to a specifi<br><b>Note</b> Orphaned s<br>contain orp<br>present in y<br>with global<br>endpoints. | e endpoints that are<br>user and assign the<br>ic user.<br>search results<br>shaned endpoints<br>your domain along<br>l resource | <ol> <li>1.</li> <li>2.</li> <li>3.</li> </ol> | Choose Advanced Pr<br>Endpoints.<br>Select the endpoints an<br>Endpoints to User.<br>Note If you select<br>endpoint ass<br>processors,<br>respective ca<br>domain are<br>Select a user and click | ovisioning > Manage<br>d click Assign Selected<br>t more than one<br>ociated to different call<br>users associated to the<br>all processor across the<br>listed.<br>Save to create an order. |

I

| Task                                                     | Description                                                                                                    | Procedure    |                                                                                                    |                                                                                                    |  |
|----------------------------------------------------------|----------------------------------------------------------------------------------------------------|--------------|----------------------------------------------------------------------------------------------------|----------------------------------------------------------------------------------------------------|--|
| Add                                                      | You can add endpoints that are available<br>to all users, or you can designate<br>endpoints for specific users. | 1.<br>2.     | Choose A<br>Endpoin<br>Enter the                                                                                                    | Advanced Provisioning > Manage<br>ts.<br>value in the Endpoint Inventory                                                                                                    |  |
|                                                          |                                                                                                    |              | Managen                                                                                                    | nent page and click Add.                                                                                                    |  |
|                                                          |                                                                                                    | Note         | e Thi<br>SIF<br>Col<br>Suj<br>Col                                                                                                    | ird-party devices must be added as<br>P devices in Cisco Prime<br>Ilaboration Provisioning. See<br>opported Devices for Prime<br>Ilaboration for more information.                                                                                                 |  |
| Update<br>endpoint                                       | You can change endpoint information.                                                                            | 1.           | Choose A<br>Endpoin                                                                                                    | Advanced Provisioning > Manage<br>ts.                                                                                                    |  |
| information                                              |                                                                                                    | 2.           | In the En                                                                                                    | dpoint field, click the Chooser icon.                                                                                                    |  |
|                                                          |                                                                                                    |              | Note                                                                                                    | You can search for the endpoint<br>based on a complete or partial<br>MAC address. You can use an<br>asterisk (*) as a wildcard character<br>at the beginning or end of the MAC<br>address, but not in the middle. Do<br>not specify SEP in the search<br>criteria. |  |
|                                                          |                                                                                                    | 3.           | In the Ch<br>the endpo                                                                                                    | oose an Endpoint dialog box, select bint that you require.                                                                                                    |  |
|                                                          |                                                                                                    | 4.           | Update th<br>and click                                                                                                    | ne endpoint information as required <b>Update</b> .                                                                                                    |  |
|                                                          |                                                                                                    |              | Note                                                                                                    | You cannot update an endpoint that is in In-use state).                                                                                                    |  |
| Remove You can delete endpoints from the inventory list. |                                                                                                    | In the diale | ne Endpoi<br>Chooser i<br>og box, sø<br><b>nove</b> .                                                                                                    | nt Inventory Management page, click<br>con. In the Choose an Endpoint<br>elect the desired endpoint, and click                                                                                                    |  |
|                                                          |                                                                                                    | You          | cannot d                                                                                                    | elete an endpoint that is In-use state.                                                                                                    |  |
|                                                          |                                                                                                    |              | The endpoints that are not associated to any users<br>are called as orphan endpoints. You can identify<br>these endpoints and delete them if not required.<br>To identify orphan endpoints, in the Endpoint<br>Inventory Management page, click <b>Search</b><br><b>Endpoints Without Associated User</b> . To delete<br>orphan endpoints, select one or multiple endpoints<br>from the list, and click <b>Delete Selected</b><br><b>Endpoints</b> . |                                                                                                    |  |

| Task                          | Description                                                                                                    | Procedure                                                                                                    |
|-------------------------------|----------------------------------------------------------------------------------------------------|----------------------------------------------------------------------------------------------------|
| Clear expired<br>reservations | If required, you can clear all endpoints<br>whose reservation time has expired, from<br>the inventory.<br>You can clear expired reservations for<br>endpoints to change the status of the<br>endpoints from Reserved to Available. | In the Endpoint Inventory Management page,<br>select the appropriate domain and then click <b>Clear</b><br><b>Expired Reservations</b> . |

## **Managing Directory Number**

In most cases, Service Area Directory Number Blocks (DNBs) are used to allocate directory numbers. However, you can explicitly track (store and manage) directory numbers that are associated with each Service Area in the Provisioning inventory.

You can add and update directory numbers, reserve them for specific users, and clear directory numbers whose designated length of time in the Reserved state has been exceeded.

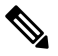

**Note** To change the length of time that a directory number can remain in the Reserved state, you can modify the DNReservationTimeout rule. For more information, see Overview of Business Rules.

Directory numbers can be in these states: In-use, Reserved, or Available.

When a line is added, Cisco Prime Collaboration Provisioning allocates directory numbers using the following process:

- 1. Checks if a directory has been reserved for the user.
- 2. Checks for a directory number in the Available state.
- 3. Checks the Service Area DNB for next available directory number.

In the Service Area component of the Domain, you can create DNBs, not individual directory numbers. After a directory number has been allocated to a user, Cisco Prime Collaboration Provisioning tracks the individual directory number.

The following details are displayed in the Directory Number Inventory page.

## Table 2: Directory Number Inventory Management Page Fields

| Field                             | Description                                                                                                    |  |  |
|-----------------------------------|----------------------------------------------------------------------------------------------------|--|--|
| Directory Number                  | Specify the Directory Number that you want to add or update.                                                                                                    |  |  |
| Call Processor/Route<br>Partition | The Call Processor and route partition that the directory number is added to.NoteThe directory number is not added at this time. It is reserved for<br>adding to the Call Processor once an order that requires one is<br>received. |  |  |

| Field                   | Description                                                                                                    |
|-------------------------|----------------------------------------------------------------------------------------------------|
| Status                  | The status of the number. Possible values are:                                                                                     |
|                         | • In-use—The directory number is currently being used by a user.                                                                   |
|                         | • Reserved—The directory number is booked for a specific user for a specific period of time.                                       |
|                         | • Available—The directory number is available, and can be assigned to any user.                                                    |
| Reserved For (Optional) | Specific user that the directory number is reserved for.                                                                           |
| Reserved On (Optional)  | Date that the directory number was reserved on. It appears automatically after the endpoint information has been added or updated. |

You can perform the following tasks to manage the directory numbers in the inventory:

| Task                          | Description                                                                                                    | rocedure                                                                                                    |                                                                                                    |
|-------------------------------|----------------------------------------------------------------------------------------------------|----------------------------------------------------------------------------------------------------|----------------------------------------------------------------------------------------------------|
| Add                           | When you add a directory number, you<br>can specify a status for it and/or reserve<br>it for a particular user.<br>The same directory number can exist in<br>different Call Processors. When you add<br>a directory number, you must specify both<br>the Call Processor and route partition. | <ul> <li>Choose Director</li> <li>In the I Manage Numbe editable</li> <li>Comple Directo Page Fi</li> </ul>                                                                                                 | <ul> <li>Advanced Provisioning &gt; Manage<br/>bry Numbers.</li> <li>Directory Number Inventory<br/>ement page, click Add New Directory<br/>br. The fields in the right pane become<br/>e.</li> <li>ete the fields as required (see Table 2:<br/>bry Number Inventory Management<br/>ields), and click Save.</li> </ul>                                                                                                    |
| Update<br>directory<br>number | You can search for and select a directory<br>number to update.<br>Note You cannot update the status<br>of a directory number that is<br>in In-use state.                                                                                                    | <ul> <li>Choose Director</li> <li>In the E followin</li> <li>If following</li> <li>If following</li> <li>Se an Chromody</li> <li>Click U The field</li> <li>Complex Director</li> <li>Page Field</li> </ul> | <ul> <li>Advanced Provisioning &gt; Manage ory Numbers.</li> <li>Directory Number field, do one of the ng:</li> <li>you know the directory number, enter and then click Search.</li> <li>earch for the directory number, using asterisk (*) as a wildcard. From the noose a Directory Number dialog box, ick the required directory number.</li> <li>Update Current Directory Number.</li> <li>Ids in the right pane become editable.</li> <li>ete the fields as required (see Table 2: ory Number Inventory Management ields), and click Save.</li> </ul> |

| Task                          | Description                                                                                                    | Procedure                                                                                                    |
|-------------------------------|----------------------------------------------------------------------------------------------------|----------------------------------------------------------------------------------------------------|
| Clear expired<br>reservations | You can clear expired reservations for<br>directory numbers to place the directory<br>numbers back into the available pool. | In the Directory Number Inventory Management<br>page, click <b>Clear Expired Reservations</b><br>To set the number of days that the directory<br>number is reserved for, see Overview of Business<br>Rules. |
| Delete<br>directory<br>number | You cannot delete a directory number that is in use.                                                                        | In the Directory Number Inventory Management page, select the directory number and click <b>Delete</b> .                                                                                                    |